# Selbstverbucher

Bücher ausleihen und verlängern

### Das ist der Selbstverbucher. Hier können Sie selbst Medien entleihen.

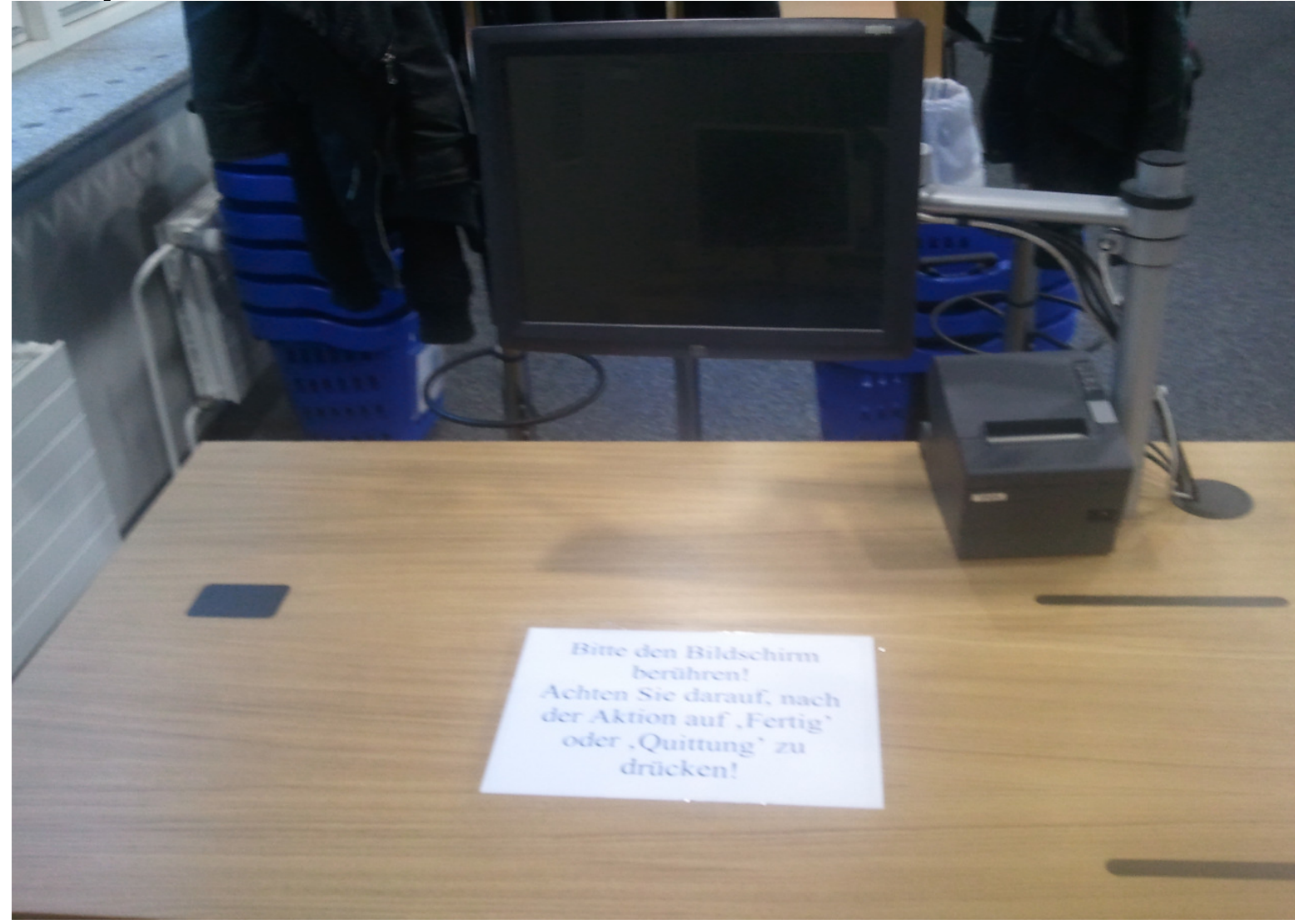

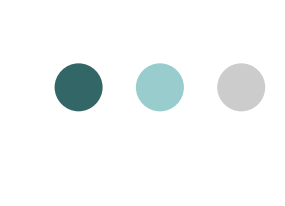

## Beim Berühren des Bildschirms erscheint folgendes Bild.

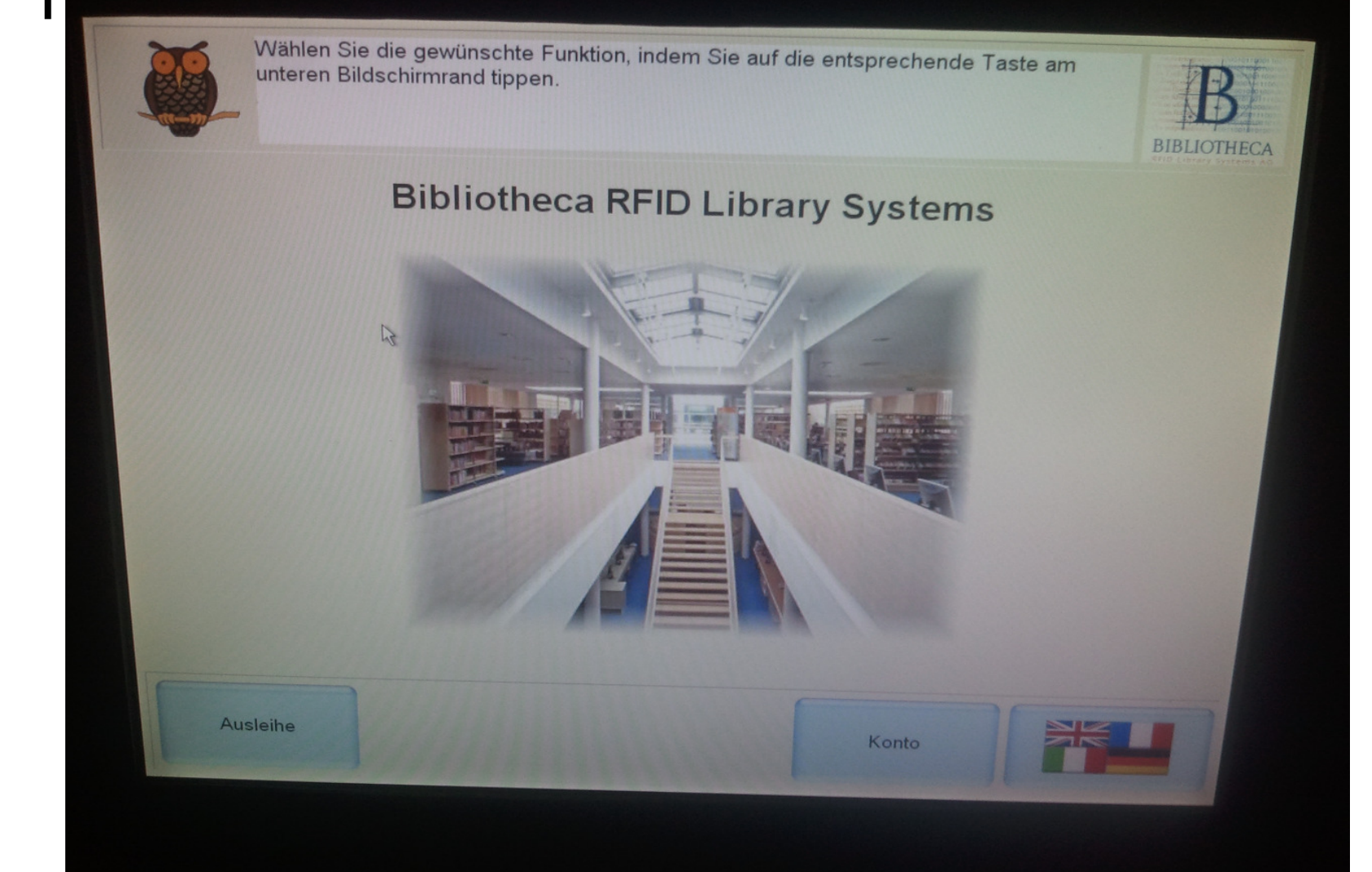

### • • • Um ein Buch auszuleihen gehen Sie bitte auf ,Ausleihe'

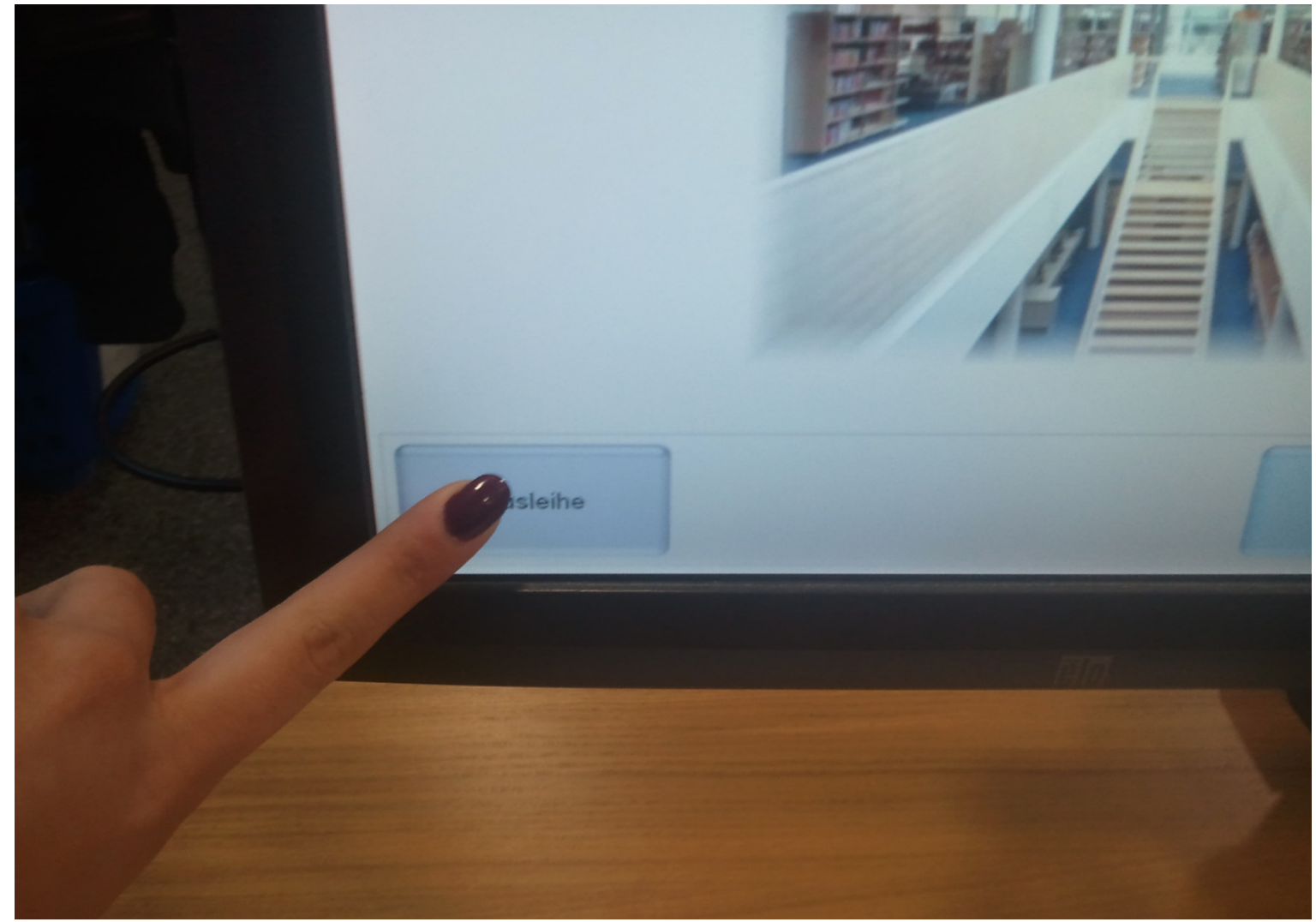

#### Auf dem Tisch befindet sich ein schwarzes Feld. Bitte legen Sie Ihren Hochschulausweis dort drauf um sich anzumelden.

•••

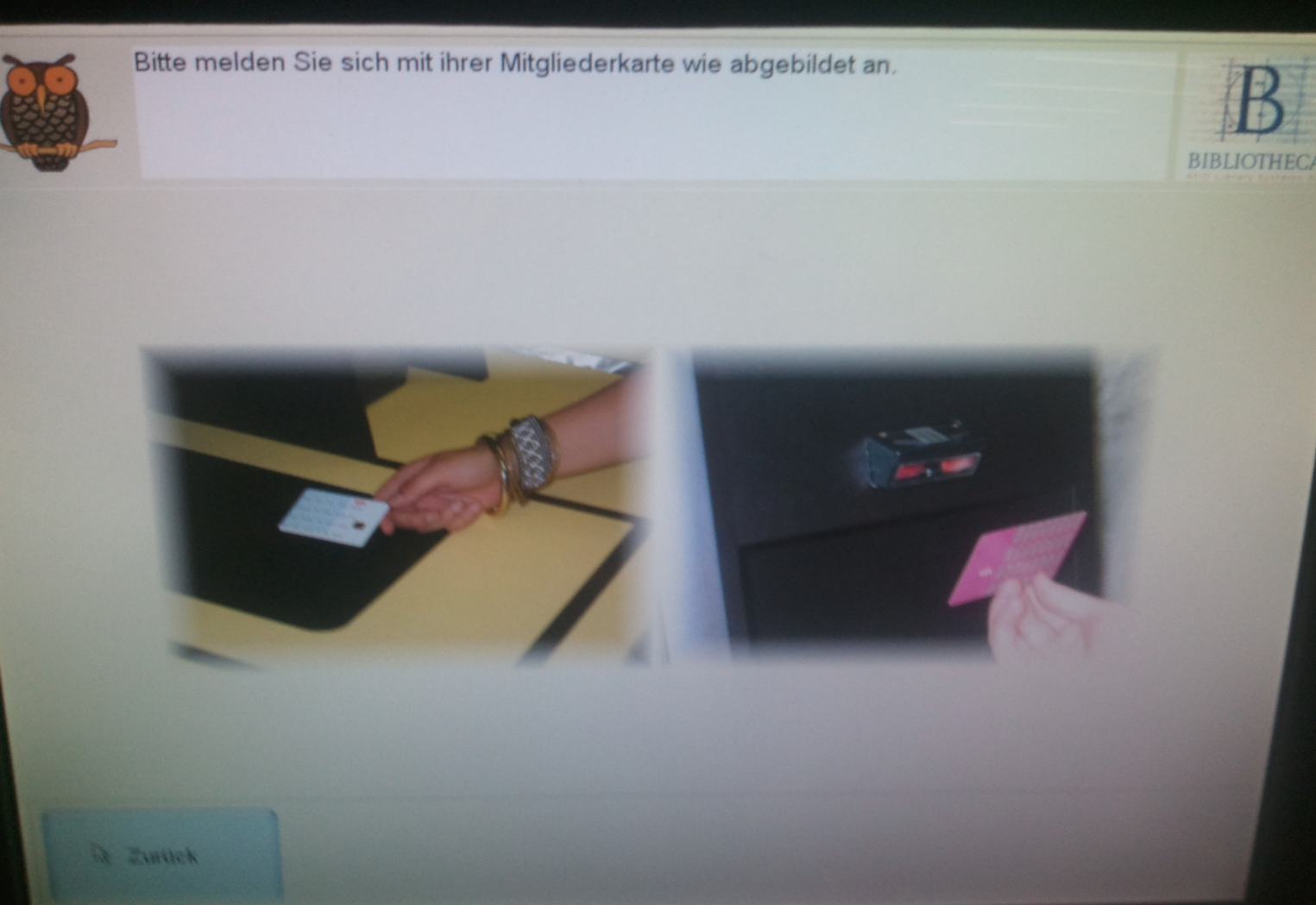

#### $\bullet \bullet \bullet$

### Legen Sie nun die gewünschten Bücher in das andere Feld wie abgebildet.

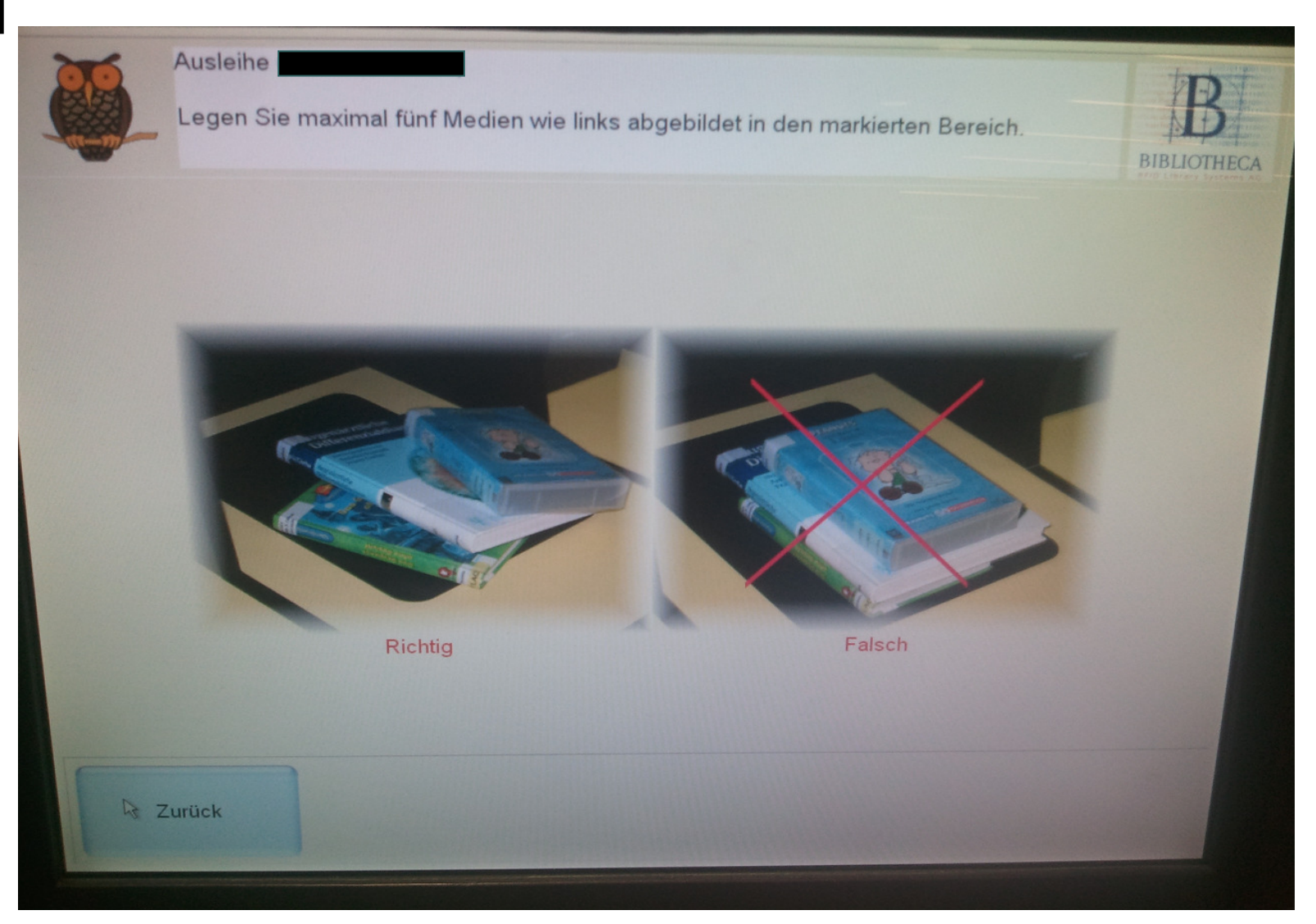

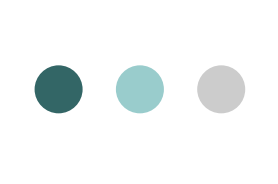

#### In dieser Position müssen der Ausweis und das Buch liegen.

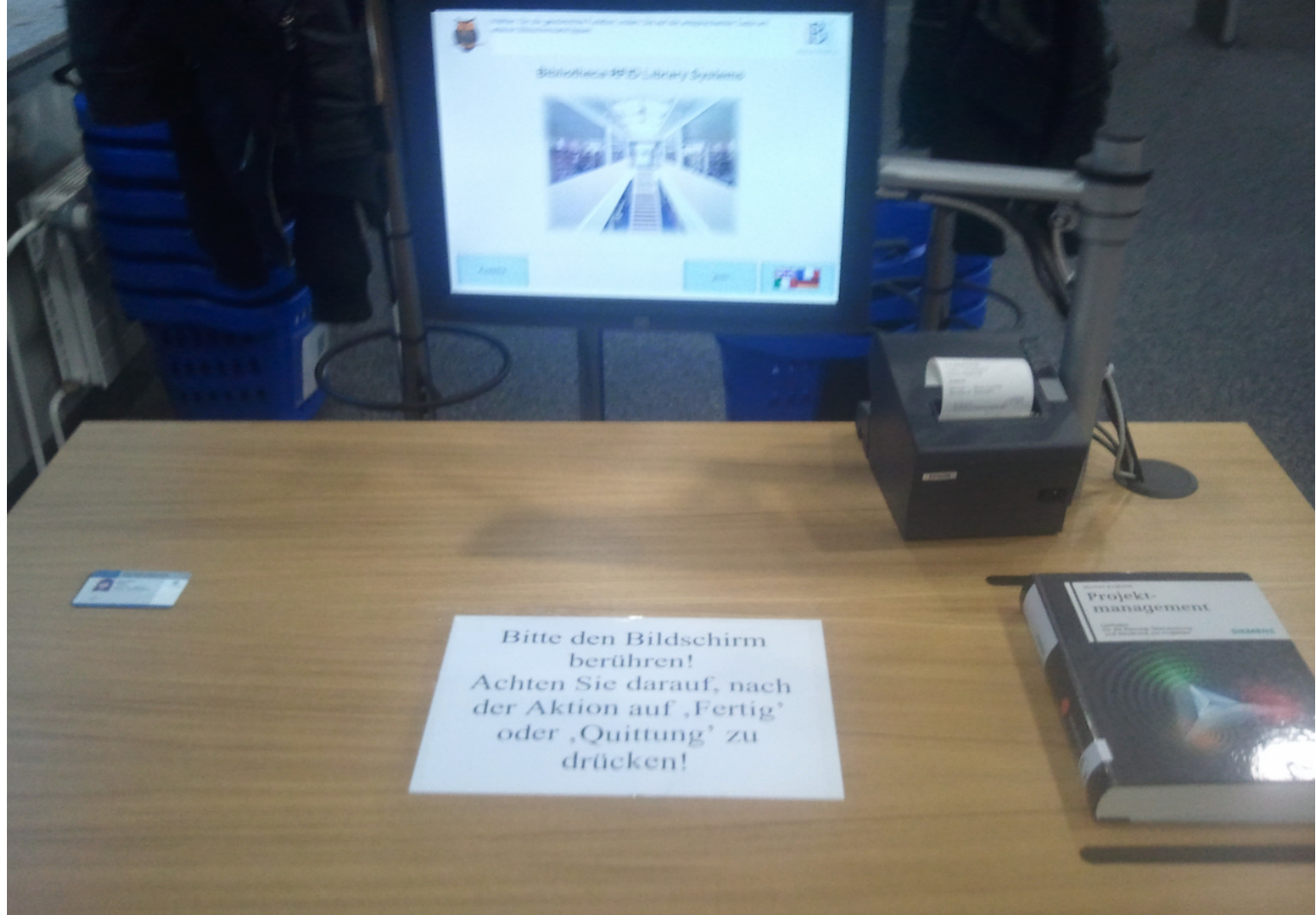

#### Nun wird Ihnen die Leihfrist angezeigt. Um zu beenden gehen Sie bitte auf ,Quittung' oder ,Fertig'.

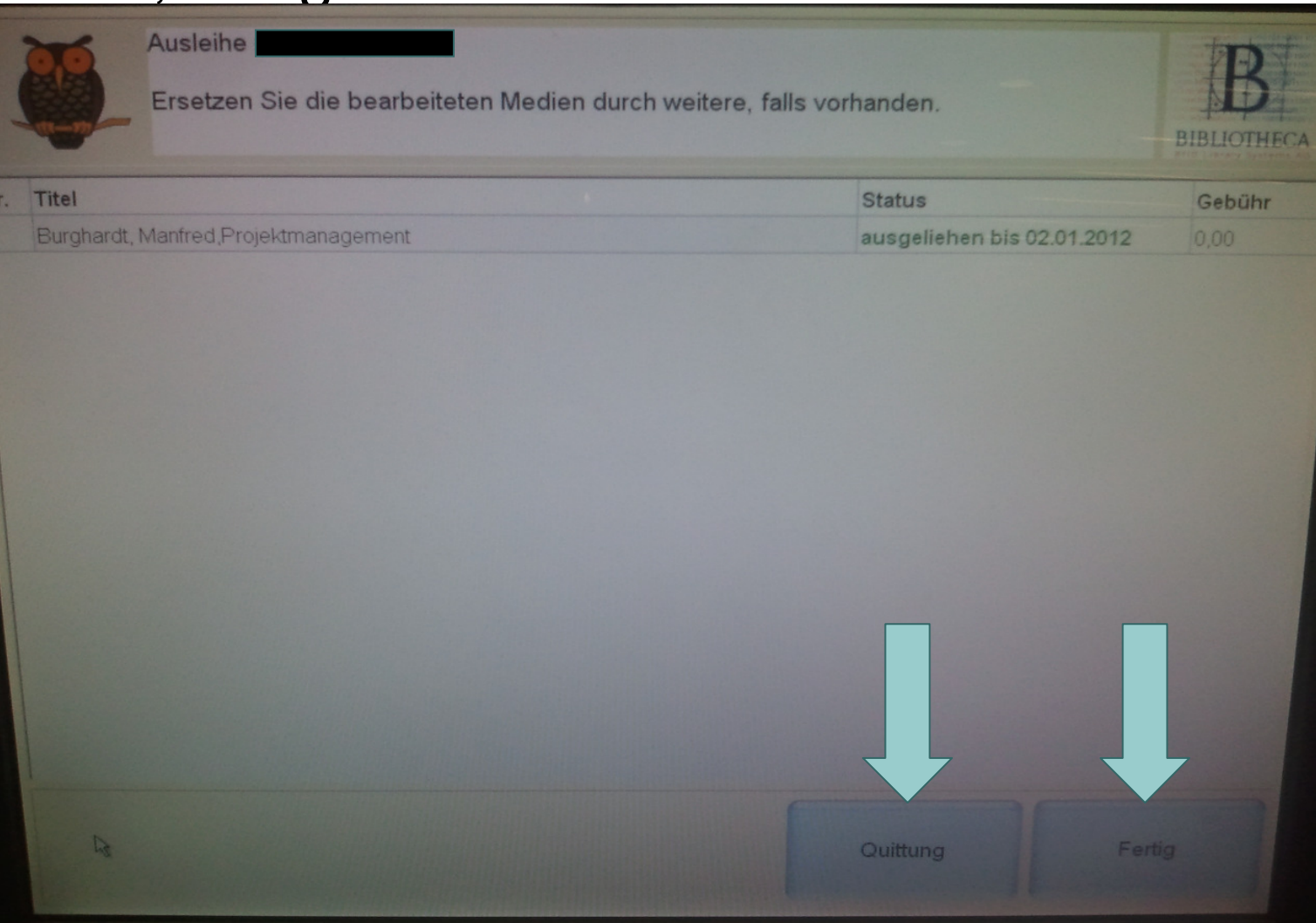

### 

### Um Bücher zu verlängern gehen Sie bitte auf ,Konto'

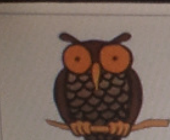

Wählen Sie die gewünschte Funktion, indem Sie auf die entsprechende Taste am unteren Bildschirmrand tippen.

#### **Bibliotheca RFID Library Systems**

BIBLIOTHECA

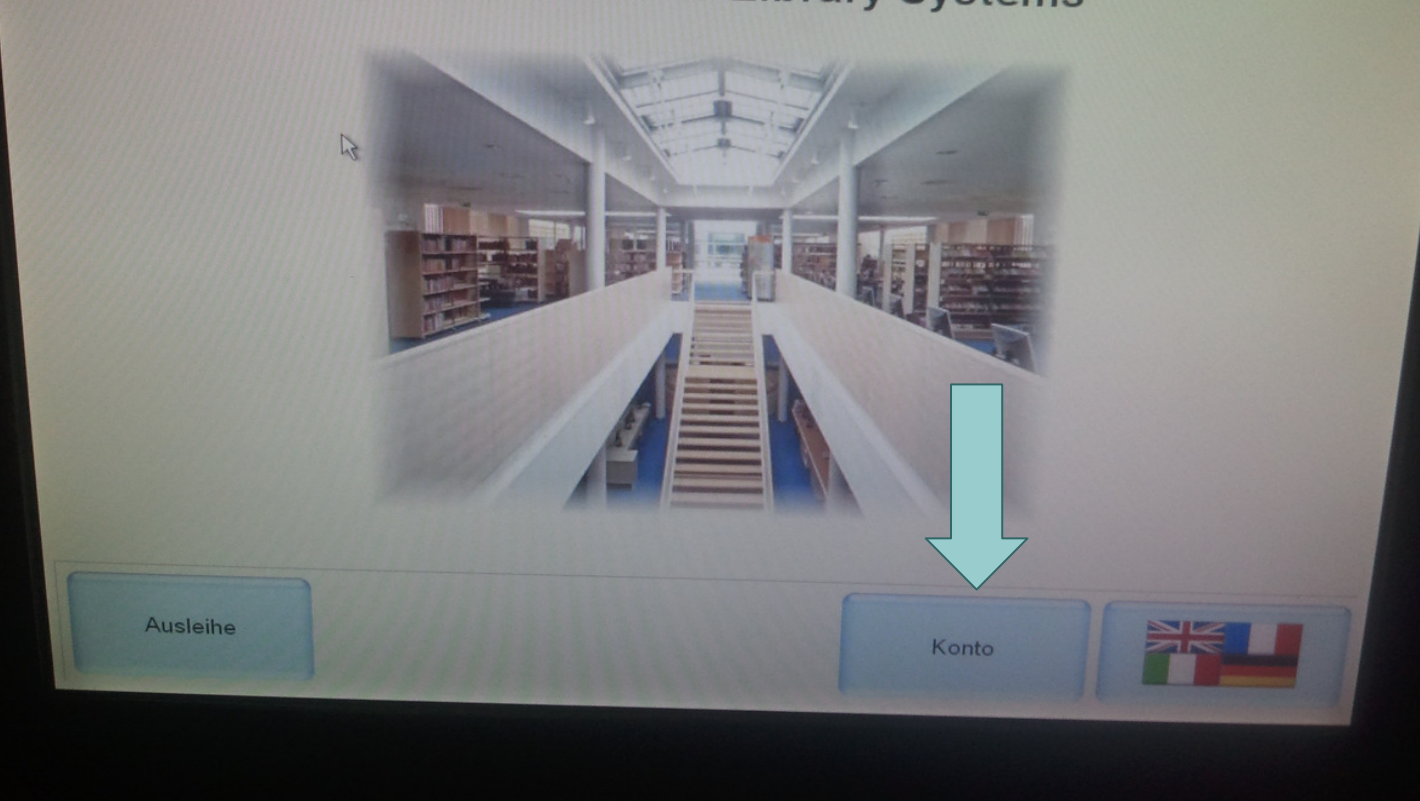

#### $\bullet \bullet \bullet$

### Jetzt können Sie Ihre Bücher verlängern und auch angefallene Gebühren bezahlen.

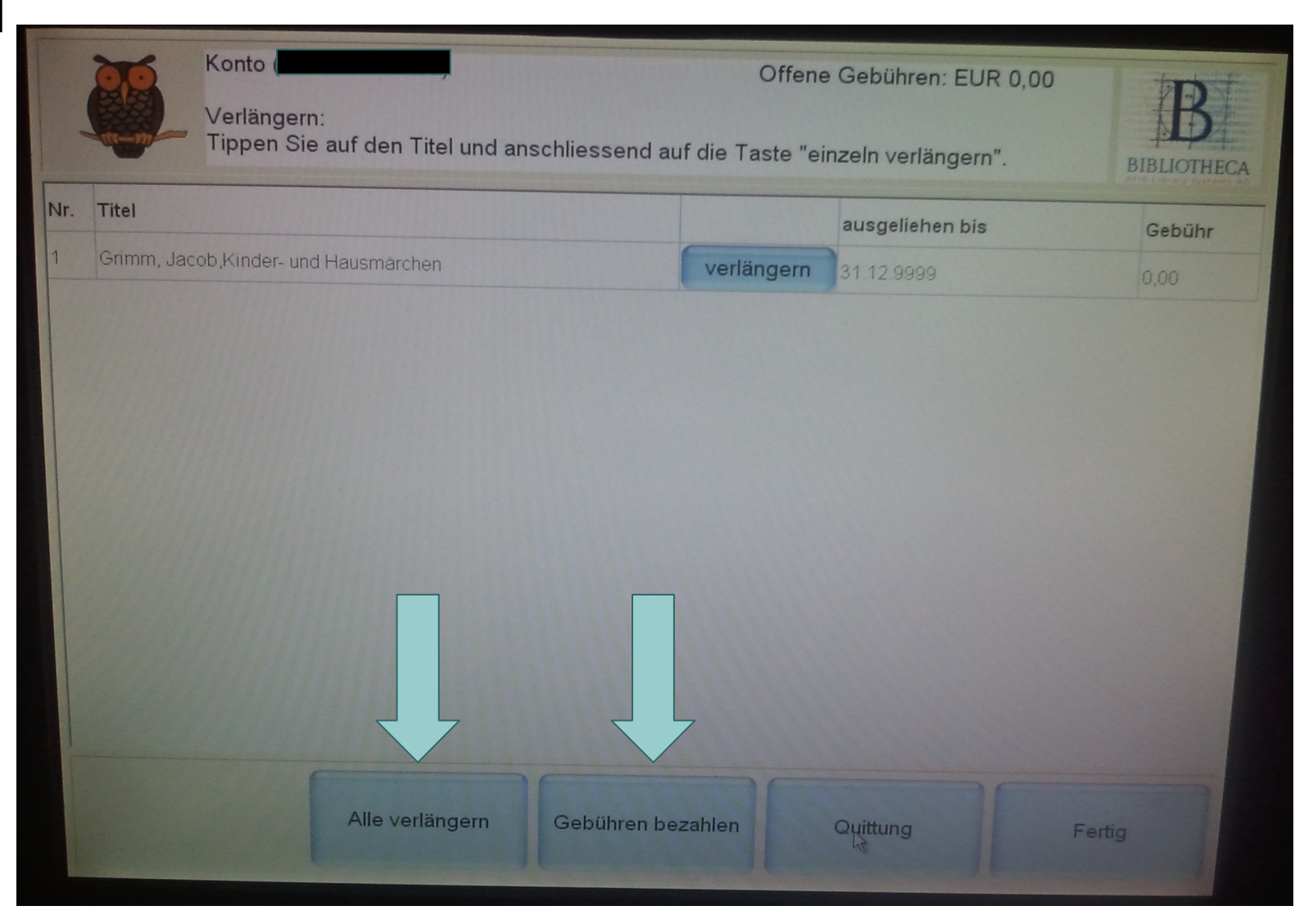

### Um zu beenden gehen Sie bitte auf ,Quittung' oder ,Fertig'.

| 1   |             | Konto Offene Gebühren: EUR 0,00   Verlängern: Tippen Sie auf den Titel und anschliessend auf die Taste "einzeln verlängern". |                  |          |                 |        |
|-----|-------------|----------------------------------------------------------------------------------------------------|------------------|----------|-----------------|--------|
| lr. | Titel       |                                                                                                    |                  | a        | ausgeliehen bis | Gebühr |
|     | Grimm, Jaco | ob,Kinder- und Hausmärchen                                                                                                   | verlä            | ingern 3 | 1.12.9999       | 0.00   |
|     |             | Alle verlängern                                                                                                    | ebühren bezahlen |          | ųįttung         | Fertig |